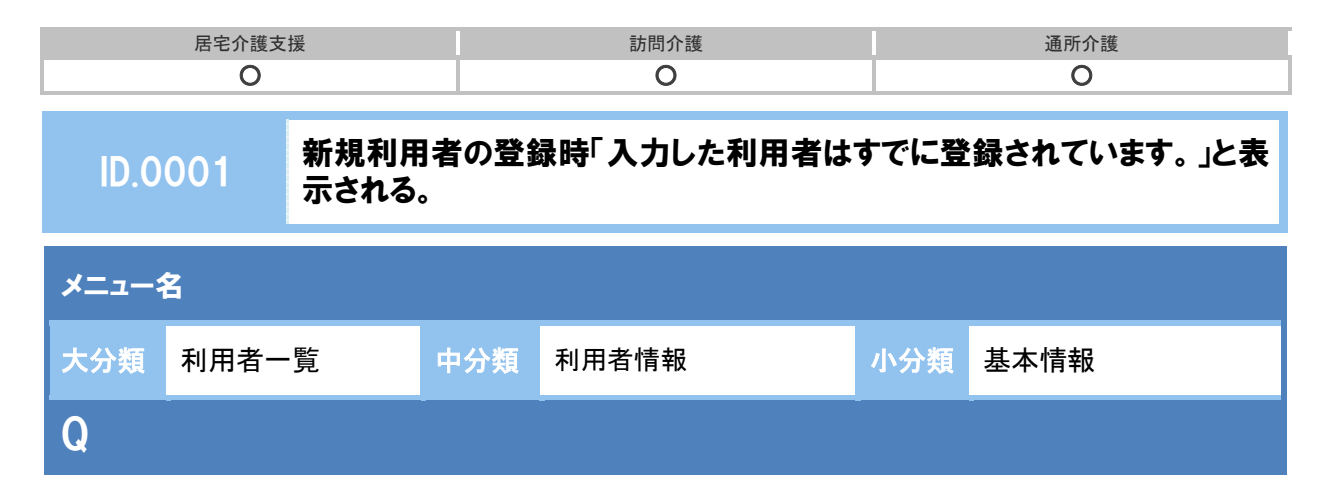

新規利用者の登録時、以下のメッセージが表示され登録できない。どのように対処すればよいか。

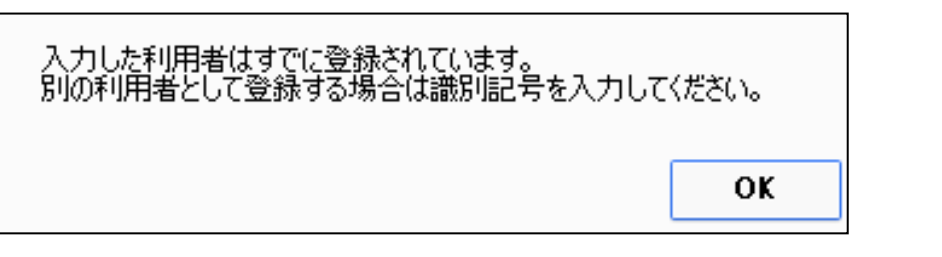

## POINT

新規登録しようとしている利用者が、すでに法人内のいずれかのシステムに登録済みの場合に表示されるメッセージです。

A

<Ⅰ.新規登録しようとしている利用者が、すでに登録済みでないか確認する>

- メッセージはOKをクリックし閉じます。
- ② 利用者一覧ボタンをクリックし、利用者情報画面を閉じます。
- ③ 利用者一覧画面で「全ての利用者を含める」にチェックし、該当利用者を検索します。
  ※「全ての利用者を含める」にチェックを付けることで、法人内で登録済みの利用者全てが検索対象となります。

| ↑ ■利用者一覧                                | ∎ データ出力 | マスタ管理  | ◇ 国保連請求                 |
|-----------------------------------------|---------|--------|-------------------------|
| <b>Q</b> 利用者検索<br><sub>姓名/フリガナ</sub>    |         |        | 5名の利用者を表示してい<br>全 あ か さ |
| 姓名/フリガナ<br>☑ 全ての利用者を含め                  | かる      |        | 姓名<br><sup>性別</sup>     |
| <ul><li>介護度を選択</li><li>誕生月を指定</li></ul> |         | ▼<br>▼ | 女性<br>                  |
| 認定有効期間を選択                               |         | ▼利用者検索 | ▲ 岩手 幸<br>女性            |
|                                         |         |        | ▲ 岩手 花子  女性             |

| 居宅介護支援 | 訪問介護 | 通所介護 |
|--------|------|------|
| 0      | 0    | 0    |

<Ⅱ.該当利用者を、自事業所の利用者として登録する>

① < I >で検索した利用者の利用者情報を開きます。

| ▲ 岩手 夕子 | 88歳0ヶ月        | 要支援2       | 平成26年04月01日~  |
|---------|---------------|------------|---------------|
| 女性      | 大正15年10月21日 生 | 4578797777 | 平成28年03月31日 迄 |
| ▶ 利用者情報 |               |            |               |

② 表示された[基本情報]画面で、「契約サービス」の提供期間を入力し、登録ボタンをクリックします。

| 🐺 💄 岩手 タ子       | - 第六時2 1890<br>5代1   88800ヶ月 | (岩े岳号: 4576797777)<br>大正15年10月21日 | - 建定作物制度:平成26年04月01 | 8 - 7428903/J318 |     |      |        |
|-----------------|------------------------------|-----------------------------------|---------------------|------------------|-----|------|--------|
| 基本情報 介绍         | 保険 公費 軽減・3                   | LER.                              |                     |                  |     |      |        |
| 基本情報            |                              |                                   |                     |                  |     |      |        |
| 48 🔼            | 3 87 2                       | F.                                |                     |                  |     |      |        |
| フリカナ 🔼          | 179 2                        | 22                                |                     |                  |     |      |        |
| #902 <b>4</b>   | #312-9                       |                                   |                     |                  |     |      |        |
| 13) 🖸           | 0                            |                                   |                     |                  |     |      |        |
| 1498 🖸          | - 154                        | • 10月21日                          |                     |                  |     |      |        |
| ani             | 020 • 0000                   |                                   |                     |                  |     |      |        |
|                 | 878 ·                        |                                   |                     |                  |     |      |        |
|                 | 銀河市のの町                       |                                   |                     |                  |     |      |        |
|                 | 1-2-3                        |                                   |                     |                  |     |      |        |
| 电记录号            | 0123-455-789                 |                                   |                     |                  |     |      |        |
| 线电影号            | R259                         |                                   |                     |                  |     |      |        |
| FAX書句           | FACE R                       |                                   | 表示され                | ルたサービ            | スの提 | 共期間を | 登録します。 |
| J<br>請求書送付先     |                              |                                   |                     |                  |     |      |        |
| <b>法</b> 示意     | ● ■人間 ◎ その指句                 |                                   |                     |                  |     |      |        |
| ■ 契約サービス        |                              |                                   |                     |                  |     |      |        |
| *X/51 *X        | 15 V-1                       | .Xun 29                           | uera .              | Service 1004-038 | 休止  |      |        |
| 1234567891 77-1 | ズマン訪問介護事業所 訪問?               | 198                               | ·粮26每10月01日 ~ 纯了    |                  | 0   |      |        |

- 以上で、自事業所の利用者として登録する操作は終了です。
  - ※「通所介護」「訪問介護」システムの場合、利用者一覧画面で「全ての利用者を含める」のチェックを外した状態で該当利用者が検索されるようになります。
  - ※「居宅介護支援」システムの場合、上記操作に加え、「担当ケアマネジャー」に登録された職員でログインした 場合に、利用者一覧画面で「全ての利用者を含める」のチェックを外した状態で該当利用者が検索されるよう になります。

## 補足

・基本情報の以下項目が一致している場合、システムでは同一人物と判断します。

・姓名 ・フリガナ ・識別記号 ・性別 ・生年月日

※上記項目が一致した別の利用者を新規登録する場合は、「識別記号」をお使いください。